### **Medtronic**

## ACCU-CHEK<sup>®</sup> Guide Link How to set up your meter

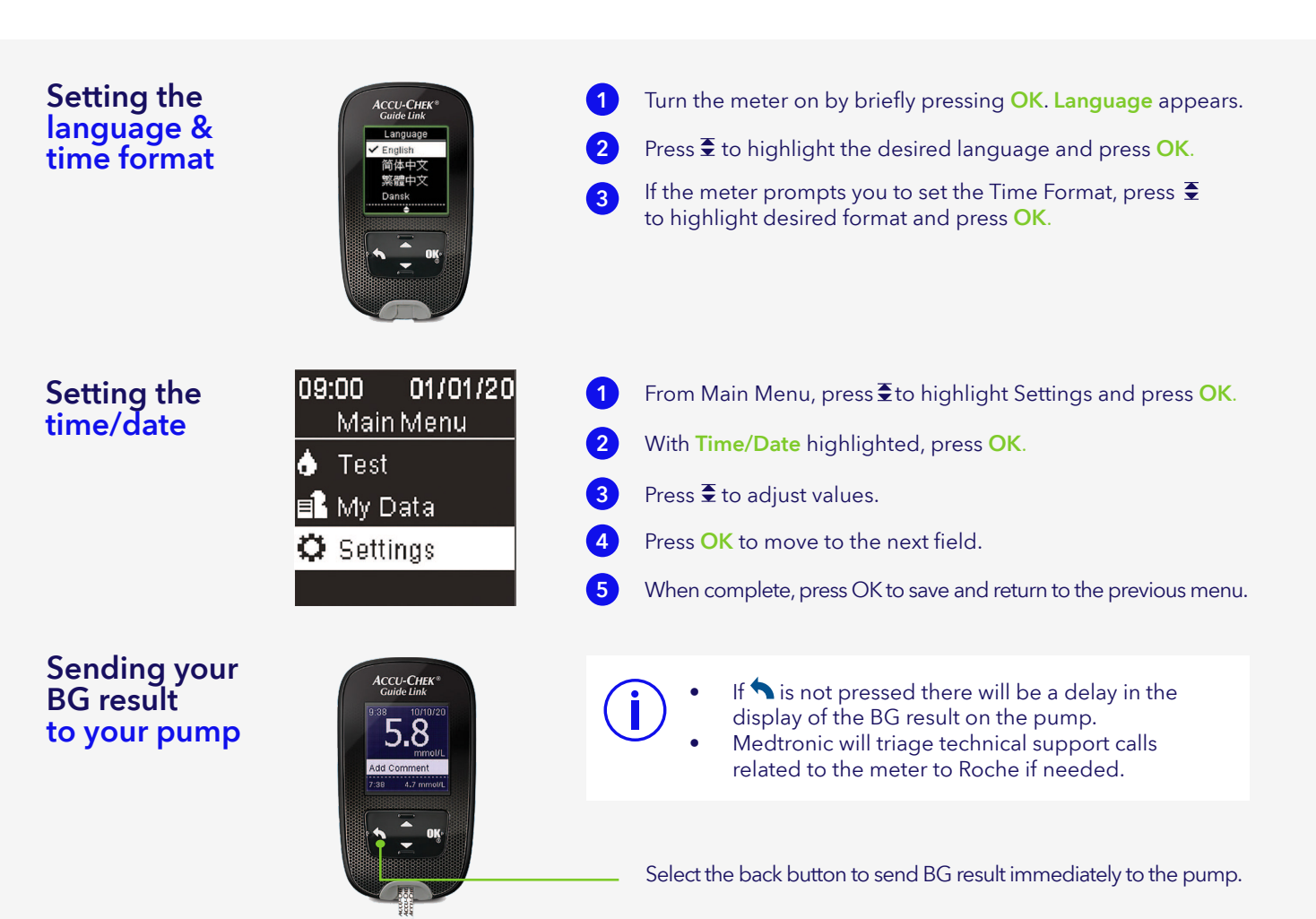

#### Pair your meter **BG** meter screens

The meter is ready to pair with the pump when the meter serial number appears on the meter screen.

#### Pair your meter pump screens

If the connection is successful, a "Pairing successful!" message appears on the pump.

| 09:0       | 0     | 01/01/2 | 20 |
|------------|-------|---------|----|
| 1          | Main  | Menu    |    |
| <b>6</b> ' | Test  |         |    |
|            | viy D | ata     |    |
| <b>Q</b> : | Setti | ngs     |    |
|            |       |         |    |

Select Settings.

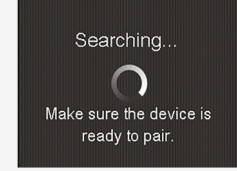

Search.

| Settings     |
|--------------|
| Time/Date    |
| Beeper       |
| Wireless     |
| More Options |
|              |

Select Wireless.

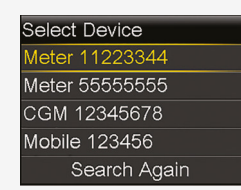

Select Device.

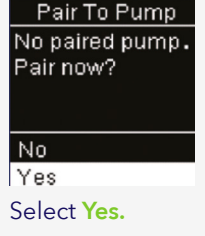

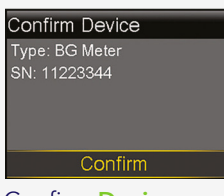

Confirm **Device**.

# Medtronic

Medtronic Australasia Pty Ltd 2 Alma Road Macquarie Park, NSW 2113, Australia

Tel: +61 2 9857 9000 Fax: +61 2 9889 5167 Toll Free: 1800 777 808 F-Mail: australia.diabetes@medtronic.com Facebook: www.facebook.com/MedtronicDiabetesAUS YouTube: Medtronic Diabetes ANZ

https://www.medtronic-diabetes.com.au/

Always read the instructions for use. For detailed information regarding the instructions for use, indications, contraindications, For detailed information regarding the instruction dee, indicators, contactors, precautions, and potential adverse events, please consult the device manual. For further information, contact your local Medtronic representative.
© 2021 Medtronic Australasia Pty Ltd. All Rights Reserved. Please note: In contacting the Diabetes Toll Free, your personal and health information may be disclosed to an operator located outside Australia. 10392-112021